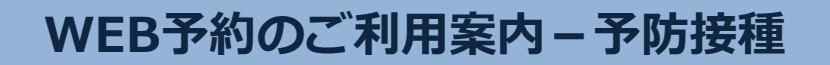

S00601@atlink.jp このアドレスを受信許可設定してください。

エス・セ、ロ・セ、ロ・ロク・セ、ロ・イチ・@

アドレス

指定受信設定

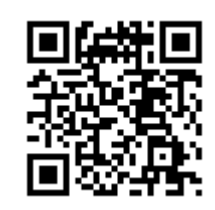

## URL http://a.atlink.jp/smwh/

## 予防接種の接種履歴の登録をすることで今後の接種スケジュールを管理することが出来ます。当院以外で接種されたワクチンもご登録ください。

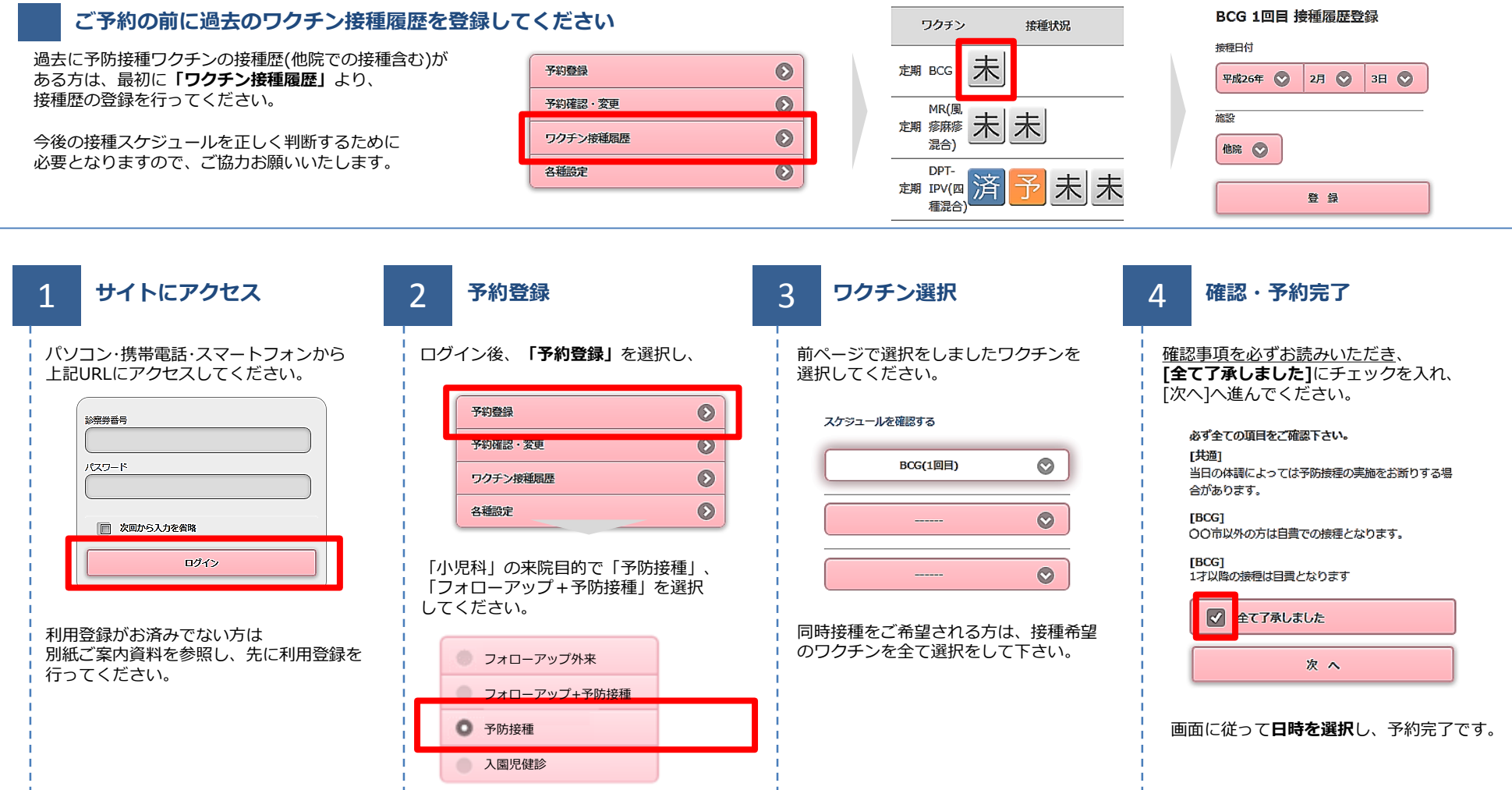

## 札幌マタニティウイメンズホスピタル